# HOW TO

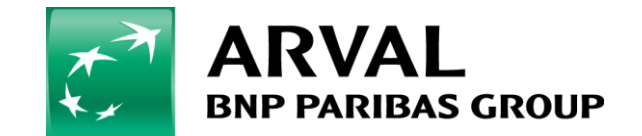

We care about cars. We care about you.

```
First, go to : "Manage Content" => « Webforms »
```

| ff | Manage Content    | Manage Sti | ructure | Manage People | Yapılandırma | 🕥 Kısayollar   |
|----|-------------------|------------|---------|---------------|--------------|----------------|
| L  | İçerik            | •          |         |               |              |                |
| r  | Layers            | I.         |         |               |              |                |
|    | Offers            | - 1E       |         |               |              |                |
|    | Job Offers        |            |         |               |              |                |
|    | Media             | -          |         |               |              |                |
|    | Webforms          |            |         |               |              |                |
|    | tedarikçi takvimi |            | E-ma    | ail           | Activ        | /e             |
|    |                   |            |         |               | - Tü         | m haberler - 🗸 |

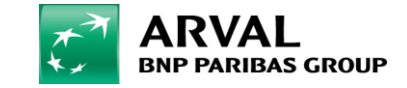

# Click on : "Components" on the webform line you want to edit.

| Request a quote                            | 27/10/2016 - 17:33 | Açık | Submissions Analysis Table Download | Edit Components Clear        |
|--------------------------------------------|--------------------|------|-------------------------------------|------------------------------|
| Webform Default Fields Master Node         | 17/11/2016 - 14:58 | Açık |                                     |                              |
| Fiyat teklifi iste                         | 21/11/2016 - 14:45 | Açık | Submissions Analysis Table Download | Edit <u>Components</u> Clear |
| Lastik Talep Formu                         | 19/12/2016 - 08:15 | Açık | Submissions Analysis Table Download | Edit Components Clear        |
| Şikayet ve Memnuniyet Formu                | 19/12/2016 - 08:30 | Açık | Submissions Analysis Table Download | Edit Components Clear        |
| Güvenli Sürüş Eğitimi Talep Formu          | 19/12/2016 - 08:53 | Açık | Submissions Analysis Table Download | Edit Components Clear        |
| CVO Konferans Memnuniyet Formu             | 19/12/2016 - 13:16 | Açık |                                     | Edit Components              |
| Başvuru Formu                              | 26/12/2016 - 10:29 | Açık | Submissions Analysis Table Download | Edit Components Clear        |
| Ziyaret Sonrası Anketi                     | 03/01/2017 - 15:11 | Açık | Submissions Analysis Table Download | Edit Components Clear        |
| 2017 Kick Off                              | 11/01/2017 - 08:18 | Açık |                                     | Edit Components              |
| Kıck Off Değerlendirme Anketi              | 17/01/2017 - 11:43 | Açık |                                     | Edit Components              |
| Güvenli Sürüş Eğitimi Değerlendirme Anketi | 16/02/2017 - 12:51 | Açık | Submissions Analysis Table Download | Edit Components Clear        |
| Post Visit Survey                          | 28/02/2017 - 15:04 | Açık | Submissions Analysis Table Download | Edit Components Clear        |

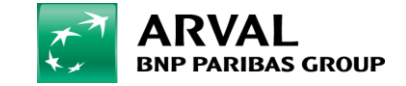

- Add your field at the bottom of the webform.

Fill : "Legal notice", "Select options", click on « required » and click on « Add ».

| Label          | Form key      | Туре             | Value | Required | Operations        |
|----------------|---------------|------------------|-------|----------|-------------------|
|                | test_question | Textfield        | -     |          | Edit Clone Delete |
| + Legal notice |               | Select options v |       |          | Add               |

Save

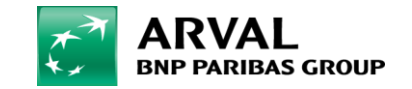

- Fill the structure as it displayed on the next 2 screenshots : Fill :

- « **Key** » => "yes"

- « Value » => <a href="/node/1955" target="\_blank">Kişisel verilerin korunması bilgilendirmesini okudum, anladım.</a> Click on : "Customize keys (Advanced)" and « Multiple ». Click on : "Label display" : « Inline ». Click on : "Save component".

(See next 2 slides)

Kişisel verilerin korunması bilgilendirmesini okudum, anladım : this is an exemple, you need to put the sentence you want to display

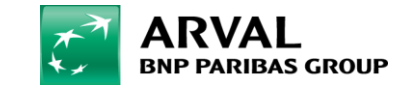

### Label \*

#### Legal notice

This is used as a descriptive label when displaying this form element.

# Form Key \*

#### legal\_notice

Enter a machine readable key for this form element. May contain only alphanumeric characters and underscores. This key will be used as the name attribute of the form element. This value has no effect on the way data is saved, but may be helpful if doing custom form processing.

## Description

A short description of the field used as help for the user when he/she uses the form. Browse available tokens.

| - • Options                                                                                                    |     |                                       |   |  |  |  |
|----------------------------------------------------------------------------------------------------|-----|---------------------------------------|---|--|--|--|
| Default Key Value                                                                                                    |     |                                       |   |  |  |  |
| + (                                                                                                    | yes | This is a test from digital corporate |   |  |  |  |
| + ()                                                                                                    |     |                                       | ន |  |  |  |
| <b>+</b> ()                                                                                                    |     |                                       | ន |  |  |  |
| No default 🗘 Add                                                                                                    |     |                                       |   |  |  |  |
| ■ Option settings                                                                                                    |     |                                       |   |  |  |  |
| Customize keys (Advanced)<br>Customizing the keys will allow you to save one value internally while showing a different option to the user. |     |                                       |   |  |  |  |
| Multiple<br>Multiple values will let users select multiple items in this list                                                               |     |                                       |   |  |  |  |
| Allow "Other" option<br>Check this option if you want to allow users to enter an option not on the list.                                    |     |                                       |   |  |  |  |

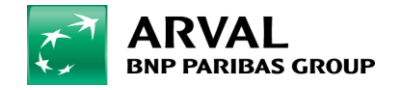

We care about cars. We care about you.

| (Inc and hards to            |                                                                                                    |
|------------------------------|----------------------------------------------------------------------------------------------------|
| Use a pre-built lis          | t of options rather than entering options manually. Options will not be editable if using pre-built list.                                                               |
|                              |                                                                                                    |
|                              |                                                                                                    |
| Validation                   |                                                                                                    |
| Required                     |                                                                                                    |
| Check this opti              | on if the user must enter a value.                                                                                                    |
| Disalari                     |                                                                                                    |
| Display -                    |                                                                                                    |
| Listbox                      | on if you want the select component to be displayed as a select list how instead of radio buttons or checkboyes. Ontion groups (nested ontions) are only supported with |
| listbox compor               | אות איז איז איז איז איז איז איז איז איז איז                                                                                                    |
| Randomize                    | options                                                                                                    |
| Randomizes th                | e order of the options when they are displayed in the form.                                                                                                    |
| abel displa                  |                                                                                                    |
| Inline 🗸                     |                                                                                                    |
| etermines the pla            | ement of the component's label.                                                                                                    |
| Description                  | above field                                                                                                    |
| Place the descr              | ption above — rather than below — the field.                                                                                                    |
| Private<br>Private fields ar | e shown only to users with results access.                                                                                                    |
| Irannor CS                   |                                                                                                    |
| napper Co                    |                                                                                                    |
| only a class to the          | wranner around both the field and its label. Senarate multiple by spaces                                                                                                |
|                              | wapper around boar are nerd and its laber, separate maniple by spaces.                                                                                                  |
| SS classes                   |                                                                                                    |
|                              |                                                                                                    |
| oply a class to the          | field. Separate multiple by spaces.                                                                                                    |

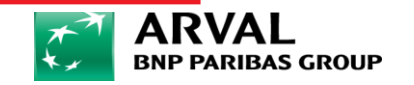

- It's OK, you can check on your webform view.

| TOPLAM BINEK ARAÇ ADEDI    | *                  |                    |                             |                 |                  |  |
|----------------------------|--------------------|--------------------|-----------------------------|-----------------|------------------|--|
| TALEP EDİLEN ARAÇ ADEDİ *  |                    |                    |                             |                 |                  |  |
|                            |                    |                    |                             |                 |                  |  |
| FIRMA KURULUŞ TARİHİ *     |                    |                    |                             |                 |                  |  |
| Gün                        | O                  | Ау                 | 0                           | YıL             | •                |  |
| FIRMANIZIN SON 3 YILLIK SÜ | DREÇTEKİ YILLIK Cİ | ROSU 1,5 MILYON    | TL'NIN ÜZERINDE MIDIR? *    |                 |                  |  |
| ○ EVET                     |                    |                    |                             |                 |                  |  |
| HAYIR                      |                    |                    |                             |                 |                  |  |
| ŞİRKET ARAÇLARINIZI TEB AF | VAL'IN ONLINE IK   | NCI EL PLATFORMU   | J ARACILIĞI İLE SATARAK KİR | RALAMAYA GEÇMEK | ISTER MISINIZ? * |  |
| ◯ EVET                     |                    |                    |                             |                 |                  |  |
| HAYIR                      |                    |                    |                             |                 |                  |  |
| Kişisel verilerin korunm   | ası bilgilendirmes | ini okudum, anladı | m. 💙                        |                 |                  |  |
| GÖNDER                     |                    |                    |                             |                 |                  |  |
| CONDER                     |                    |                    |                             |                 |                  |  |
| BNP PARIBAS GROU           | Р                  |                    |                             | -               |                  |  |